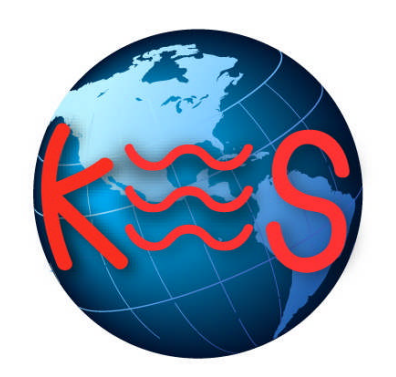

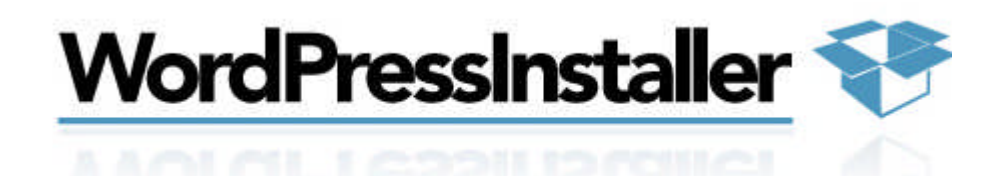

User Guide Version 2.1

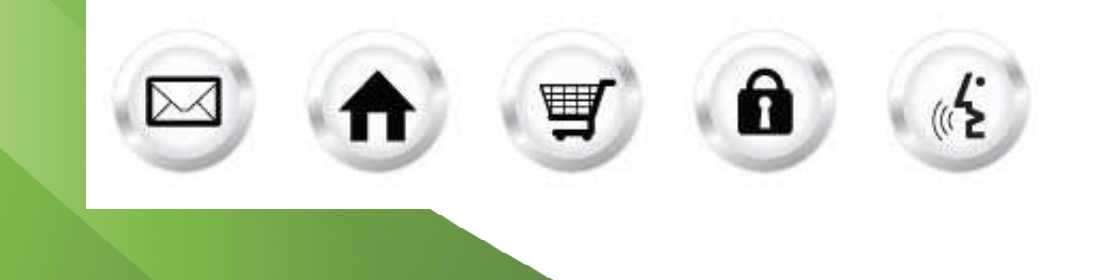

#### **Summary Contents**

| 1 | INTRODUCTION   | . 4 |
|---|----------------|-----|
|   | 1.1 NAVIGATION | .4  |
| 2 | INSTALL        | . 5 |
| 3 | UNINSTALL      | . 6 |
| 4 | GO TO          | . 7 |
| 5 | MANAGE         | . 8 |

## 1 Introduction

WordPress is an easy-to-use weblog system, providing numerous features like categories, ratings, as well as plugins installation. This installer application will easily install the WordPress tool to a directory that you specify within your web services account.

TO LAUNCH WORDPRESS INSTALLER:

• Click on the WordPress Installer icon.

The application opens in a new window.

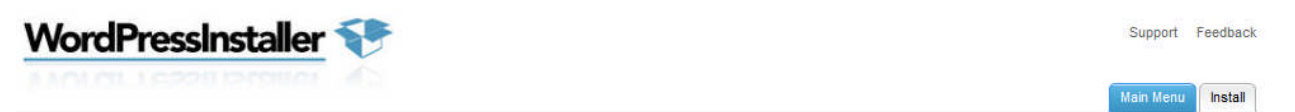

Main Menu

Install Wordpress Install Wordpress Uninstall Wordpress Uninstall Wordpress Go to Wordpress Launch Wordpress in a new browser window. Manage Wordpress

Important: We offer a Wordpress installer to assist customers with the installation process. We do not warrant the Wordpress application. Wordpress themes and plugins can be installed manually following the steps outlined on the Wordpress website.

#### 1.1 Navigation

The main menu is located on the top right corner of WordPress Installer:

- Main Menu: links you to the Main Page of WordPress Installer
- Install Wordpress: links you to the page where you can start installing this application
- Uninstall Wordpress: links you to the page where you can uninstall this application
- **Go To Wordpress:** links you to the page where you can access this application and start using it after installing it.
- Manage Wordpress: links you to the page where you can manage this application
- Support: opens online help files for WordPress Installer in a new window
- Feedback: allows you to send feedback concerning WordPress Installer

# 2 Install

Install Wordpress allows you to install wordpress to a directory you specify.

TO INSTALL WORDPRESS:

- 1. Click Install Wordpress.
- 2. Complete the following:

| WordPressInstaller 💎                                                                    | Support   | Feedback |
|-----------------------------------------------------------------------------------------|-----------|----------|
|                                                                                         | Main Menu | Install  |
| Progress ① : Install                                                                    | Nex       | kt >     |
| Install Wordpress                                                                       |           |          |
| Please, fill in all fields and click "Next" to continue. Advanced Options are optional. |           |          |

| lelect a batabase user and bata                                                       | ibase Name to manage:      |  |
|---------------------------------------------------------------------------------------|----------------------------|--|
| Database User:                                                                        | arassanovh672982 (MySQL5)  |  |
| Database Name:                                                                        | arassanov_test_com_840662  |  |
| Database Host:                                                                        | sql5c1d.megasqlservers.com |  |
| TPAIP WOUTHNESS AUTHINISTAL                                                           |                            |  |
| Administrator username:                                                               |                            |  |
| Administrator username:<br>Administrator password:<br>Re-type Administrator password: |                            |  |

- Database User select a database user
- Database Name select a database name
- Administrator username enter administrator's username
- Administrator password enter administrator's password
- Re-type Administrator password re-enter password
- Administrator e-mail enter administrator's email

**Note:** Your administrator username has to be longer than 3 characters and your password must be longer than 5 characters.

3. Click Next.

## 3 Uninstall

Uninstall Wordpress allows you to uninstall wordpress from your website.

TO UNINSTALL WORDPRESS:

1. Click Uninstall Wordpress.

| WordPressInstaller 💎                          | Support <u>Feedback</u> |                 |        |
|-----------------------------------------------|-------------------------|-----------------|--------|
|                                               | Main Menu               | Uninstall Go to | Manage |
| Progress 🚺 : Uninstall                        | li di                   | N               | ext>   |
| Uninstall Wordpress                           |                         |                 |        |
| Press "Next" to begin uninstallation process. |                         |                 |        |

2. Click Next.

|   | Application will be deleted. |
|---|------------------------------|
| Ŭ | Are you sure?                |
|   | Yes No                       |

3. Click Yes.

P Search

### 4 Go to

Go to Wordpress launches your wordpress website in the new window.

MySite Just another WordPress site

 Image: Market Page

#### Hello world!

Posted on May 28, 2013

Welcome to WordPress. This is your first post. Edit or delete it, then start blogging!

Posted in Uncategorized | 1 Reply

**P** Search

1

RECENT POSTS

Hello world!

RECENT COMMENTS

Mr WordPress on Hello world!

# 5 Manage

Manage Wordpress allows you to manage your website using the backend. You will have to login with your administrative credentials that you created when installing this applications.

| Username |       |        |
|----------|-------|--------|
| Password |       |        |
| Remembe  | er Me | log In |

Once you login the following page displays:

| n Dashboard        | Dashboard                                                        | Screen Options * Help *                    |  |  |
|--------------------|------------------------------------------------------------------|--------------------------------------------|--|--|
| Posts -            | Right Now                                                        | QuickPress                                 |  |  |
| Edit               | At a Glance                                                      | Title                                      |  |  |
| Add New            | 1 Post 1 Comment                                                 | Upload/Insert                              |  |  |
| Tags<br>Categories | 1 Page 1 Approved                                                | Content                                    |  |  |
| Media              | 1 Category O Pending                                             |                                            |  |  |
| & Links            | O Tags O Spam                                                    |                                            |  |  |
| D Pages            | Theme WordPress Default with 0 Change Theme                      | Tags                                       |  |  |
| Comments           | Widgets                                                          | Save Draft Cancel Publish                  |  |  |
|                    | Tou are using wordpress 2.7.1.                                   |                                            |  |  |
| Appearance         | Recent Comments                                                  | Recent Drafts                              |  |  |
| 🖉 Plugins          |                                                                  | There are no drafts at the moment          |  |  |
| 🖲 Users            | Hi, this is a comment. To delete a comment,                      |                                            |  |  |
| Ti Tools           | just log in and view the post's comments.<br>There you will have | WordPress Development Blog                 |  |  |
| W Settings         |                                                                  | Change the Web Challenge February 26, 2009 |  |  |

If you need help using WordPress there is a help button within the application to provide you guidance in creating and managing your site.

#### << DOCUMENT END >>